## Internetové prohlížeče

Internetový prohlížeč je software (program), který slouží k zobrazování obsahu internetu (webových stránek) a stahování souborů. Některé prohlížeče mohou mít i další funkce jako například FTP klient. Nezaměňovat pojem internetový prohlížeč a internetový vyhledávač. Internetový vyhledávač je internetová aplikace pro vyhledávání v obsahu internetu.

Mezi první vyhledávače patří Nescape Navigator, který se již dnes téměř nepoužívá. Mezi moderní hojně využívané vyhledávače patří MS Edge (součástí instalace OS Windows 10), Google Chrome, Mozilla Firefox, Safari, Opera a další.

Největší rozdíly mezi jednotlivými vyhledávači jsou v rychlosti zobrazování stránek a pak pokročilejších funkcích. Až do roku 2011 byl nejpoužívanějším prohlížečem Internet Explorer. Nebylo to dáno ani tak jeho mimořádnou kvalitou, ale díky tomu, že byl integrován do OS Windows, neměla většina běžných uživatelů potřebu instalovat jiný konkurenční vyhledávač. Situace se změnila až z nástupem Google Chrome, který se rychle stal nejpoužívanějším prohlížečem.

Statistika používaných prohlížečů v ČR jaro 2020 – stolní počítače a notebooky Chrome: 66 %, Safari: 11 %, Firefox: 10 %, Edge: 4 %, Opera: 4 % ....

**Statistika používaných prohlížečů v ČR jaro 2020 – tablety a mobilní telefony** Chrome: 70 %, Safari: 19 %, Samsung Internet: 7 %, Opera: 1 %, Opera: ....

## 🧿 Google Chrome – verze pro stolní PC a notebooky

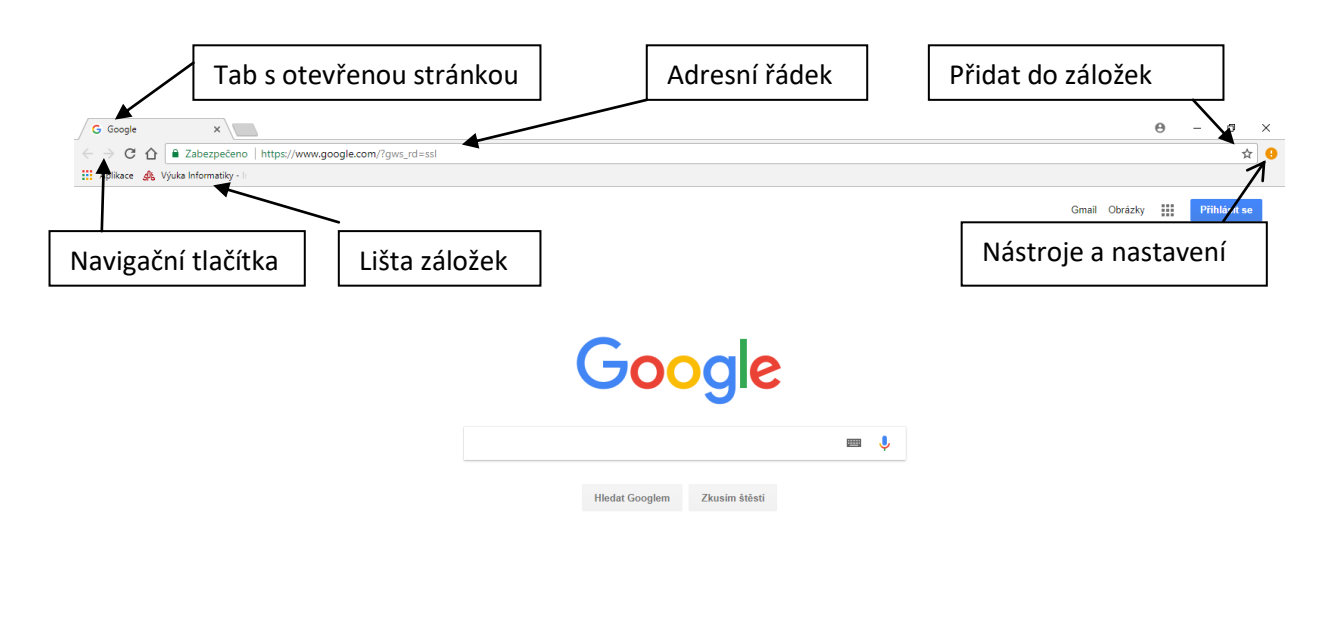

| Česko   |       |                      |                  |                  |           |
|---------|-------|----------------------|------------------|------------------|-----------|
| Reklama | Firma | O společnosti Google | Ochrana soukromí | Smluvní podmínky | Nastaveni |

#### Adresní řádek

Zde zadáváme adresu, pokud je nám známa nebo hledaný výraz. Pokud zadám přesnou adresu například www.zskokonin.cz, otevřou se přímo tyto stránky. Pokud adresa neexistuje nebo zadám jen slova, co má stránka obsahovat, zobrazí se na ploše výsledky vyhledávání.

#### Tabs / Karty

Chrome a většina dalších prohlížečů umožňuje mít otevřeno více stránek najednou v rámci jednoho okna prohlížeče (prohlížeč nemusí být spuštěn vícekrát), což nejen šetří systémové prostředky, ale je také daleko praktičtější při prohlížení internetu. Na každé záložce je uveden název otevřené stránky a mezi záložkami se přepínám kliknutím myší na záložku.

#### Nový tab / karta

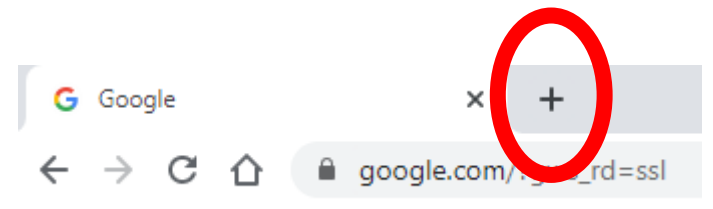

Pro přidání nové záložky najedu myší vpravo vedle poslední záložky viz.obrázek a kliknu na plus. Stejnou akci lze vyvolat také klávesovou zkratkou **CTRL + T**.

Novou záložku mohu otevřít také kliknutím na odkaz v jiné stránce. Na odkaz však musím kliknout pravým tlačítkem myši a zvolit "**Otevřít odkaz na nové kartě**".

#### Zavření tab / karty

Najedu myší na záložku a stisknu symbol křížku na konci záložky. Pokud zavírám poslední záložku, tak dojde také k ukončení celého programu Chrome.

#### Navigační tlačítka

Stiskem navigačního tlačítka "Zpět" se vrátíme na předchozí navštívenou stránku, pokud byla nějaká otevřena. Naopak tlačítko "Vpřed" nás posune o stránku vpřed, pokud byla nějaká otevřena a klikli jsme na tlačítko "Zpět".

Symbol domečku načte domovskou stránku a symbol zatočené šipky znovu načte stránku. Znovunačtení stránky lze provést i stisknutím klávesy F5.

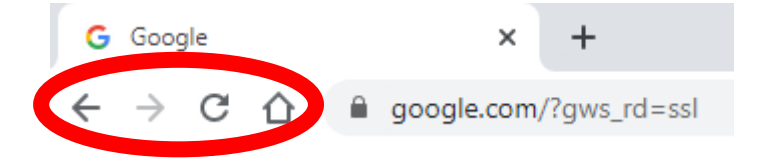

### Nástroje a nastavení

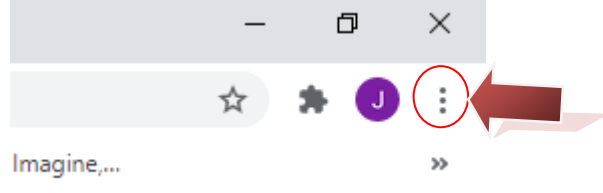

Nabídka se ativuje kliknutí na symbol tří svislých teček v pravém rohu okna prohlížeče.

Historie – zobrazí seznam naposledy otevřených stránek několik týdnů dozadu (CTRL + H)

Stažené soubory – zobrazí seznam naposledy stažených souborů (Klávesová zkratka CTR+J)

Záložky – administrace záložek, zobrazení / vypnutí lišty záložek pod adresním řádkem

Lupa – zvětší/zmenší stránku, lze použít i klávesovou zkratku CTRL a + , CTRL a –

Tisk – otevře okno pro vytisknutí stránky, klávesová zkratka CTRL+P

× | +

#### Oblíbené stránky / záložky

Všechny prohlížeče umožňují, aby si uživatel uložil libovolný počet oblíbených stránek, udělal si tzv. záložky v internetu. Uživatel si tak nemusí pamatovat adresy oblíbených stránek a hlavně je může kdykoliv otevřít kliknutím na položku v seznamu.

#### Přidání stránky do oblíbených

Kdykoliv chci aktuálně načtenou stránku přidat do seznamu oblíbených, kliknu na symbol hvězdy na konci adresního řádku. Lze použít i klávesovou zkratku CTRL+D.

#### Otevření oblíbené stránky

Pokud je oblíbená stránka uložena na liště záložek, stačí na ni kliknout. Pokud zde není, otevřu si nástroje a nastavení – záložky a zde kliknu na název stránky.

Lištu záložek zobrazíme otevřením nastavení a následné volby Záložky -> zaškrnout Zobrazit lištu záložek viz. následující obrázek.

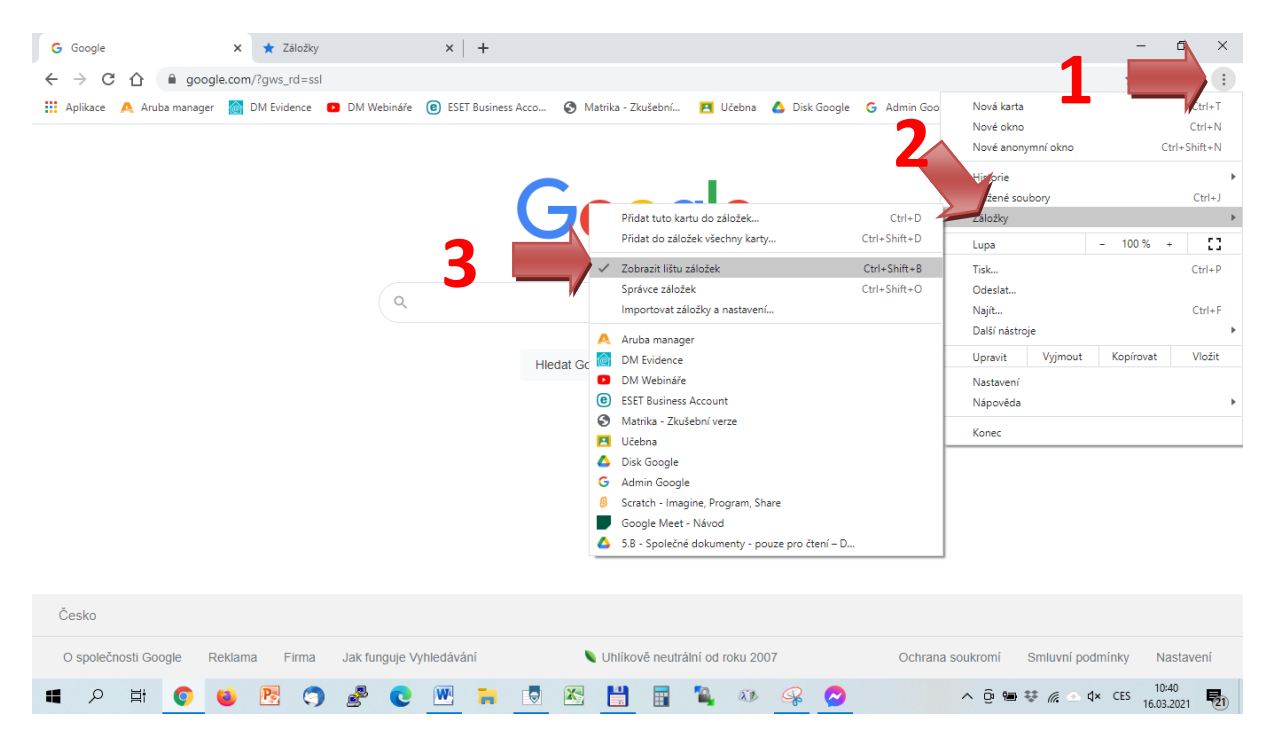

#### Odstranění stránky z oblíbených

Otevřu si seznam oblíbených stránek, kliknu na položku určenou k odstranění pravým tlačítkem a z následného menu zvolím "Smazat".

#### Rozdělení oblíbených stránek do složek

Pro lepší přehlednost umožňuje Chrome rozdělení jednotlivých oblíbených položek do složek podobně jako se do složek umístňují soubory. Otevřu si nástroje a nastavení – záložky – správce záložek., **Kliknu do prázdného místa vpravo pravým tlačítkem** a zvolím z nabídky **"Přidat novou složku"**. Dojde k vytvoření složky a mohu si ji pojmenovat dle libosti.

| G Google x ★ Záložky x 🗅 Víteji                                                      | e - Základní škola Jr. 🗙                                                                                                    | Θ |  |  |  |  |  |  |
|--------------------------------------------------------------------------------------|----------------------------------------------------------------------------------------------------|---|--|--|--|--|--|--|
| ← → C ① O Chrome   chrome//bookmarks                                                 |                                                                                                    |   |  |  |  |  |  |  |
| 🗄 Aplikace 📣 Výuka Informatiky - I 📕 Testovací složka 💪 Google                       |                                                                                                    |   |  |  |  |  |  |  |
| Záložky                                                                              | Q, Hledat v záložkách                                                                                                    |   |  |  |  |  |  |  |
| <ul> <li>Lišta záložek</li> <li>Testovací složka</li> <li>Ostatní záložky</li> </ul> | <ul> <li>Výuka informatiky - informatika - informace a informatika - Cesta ke hvězdám</li> <li>Testovací složka</li> <li>G Google</li> </ul> Přídat novou záložku Přídat novou složku |   |  |  |  |  |  |  |

Pokud chci do složky přesunout libovolnou oblíbenou položku, uchytím ji stiskem levého tlačítka myši a za stálého držení tlačítka ji přetáhnu do vybrané složky.

Pokud si přeji složku přejmenovat, kliknu na ni pravým tlačítkem a zvolím možnost "Upravit". Nyní mohu přepsat název složky na libovolný jiný název.

# Složku odstraním kliknutím pravým tlačítkem na její název a následnou volbou "Odstranit". **Pozor!** Odstraněním složky odstraním také veškeré oblíbené položky v ní uložené!

Nastavení stránky nebo stránek po startu prohlížeče

Otevřu si Nástroje a nastavení -> Nastavení

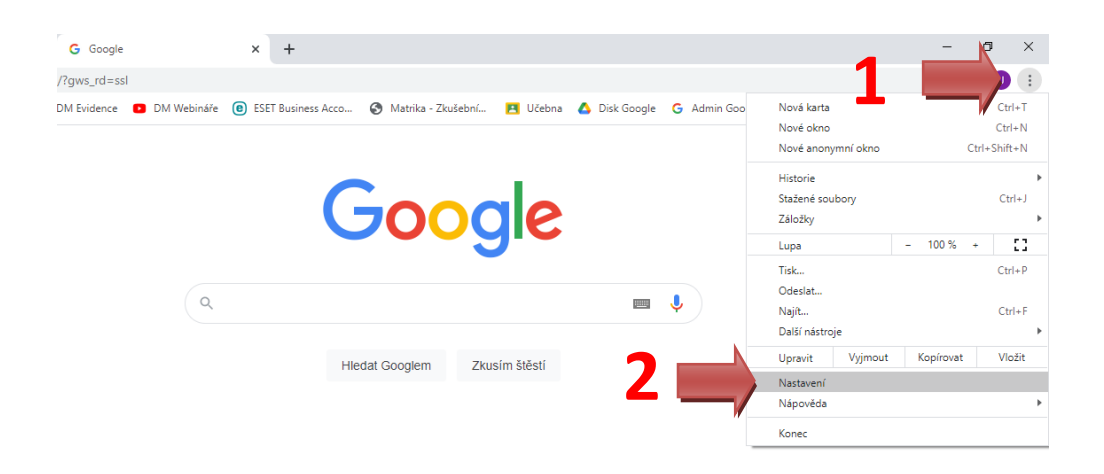

Následně najdu sekci "Při spuštění" a zde zvolím "Otevřít konkrétní stránku nebo skupinu stránek" a zde vyplním jednu nebo více adres, které chci načíst po spuštění.

| 0 | Otevřít stránku Nová karta                     |
|---|------------------------------------------------|
| 0 | Pokračovat tam, kde jste přestali              |
| ۲ | Otevřít konkrétní stránku nebo skupinu stránek |
|   | G Google .ttp://www.google.com/                |
|   | Přidat novou stránku                           |
|   | Použít aktuální stránky                        |

#### Nastavení domovské stránky (homepage)

Otevřu si Nástroje a nastavení -> Nastavení a najdu sekci Zobrazit tlačítko Domoská stránka

| Motivy<br>Otevřít Internetový obchod Chrome                   |                      | Ľ |
|---------------------------------------------------------------|----------------------|---|
| Zobrazit tlačítko Domovská stránka<br>http://www.youtube.com/ |                      |   |
| O Stránka Nová karta                                          |                      |   |
| http://www.youtube.com/                                       |                      |   |
| Zobrazit lištu záložek                                        |                      |   |
| Velikost písma                                                | Střední (doporučeno) | - |
| Personalizovat písma                                          |                      | • |
|                                                               |                      |   |

Vyplním adresu do pole pod "Stránka Nová karta". Tato stránka se načte pak vždy, když kliknu na tlačítko Home (domeček).

| Správa hesel |                  |   |  |
|--------------|------------------|---|--|
| Automa       | tické vyplňování |   |  |
| 07           | Hesla            | • |  |
|              | Platební metody  | • |  |
| •            | Adresy a další   | Þ |  |
|              |                  |   |  |

Při přihlašování na různých stránkách je možné ukládat zadávaná hesla. Pokud pak chceme heslo zjistit nebo ho smazat ze seznamu použitých, postupujeme následovně.

- a) Otevřu si v pravém rohu "nastavení", pak zvolím v nabídce "Nastavení" a najdu část "Automatické vyplňovaní" "Hesla" viz. obrázek
- b) Zobrazí se tabulka, kde uvedena stránka, uživatelské jméno a příslušné heslo
- c) Heslo je skryté za tečkami, pokud ho chci zobrazit kliknu na symbol oka. Pro smazání hesla z paměti kliknu na symbol tři svislých teček na konci řádku a zvolím "Ostranit"